## Procedure of GY-HC550/500 firmware update

## **Preparation**

Copy "PRIVATE" folder including the latest firmware program (\*\*.UPD) to prepared SD card (Update media).

```
Folder Structure : PRIVATE/JVC/GY-HC550 or GY-HC500/******.UPD
Do not leave other file(s) than "*****.UPD" It may fail in version up .
```

## <u>Proocedure</u>

- 1. Start from the status of Power OFF. Connect both Battery and AC Adapter to camera
- Push and hold "PUSH AUTO", "MENU/THUMB" button simultaneously, and put the camera Power ON. Keep on holding buttons until the Message 1 is displayed. (approx. 15sec)
- Insert the SD card (update media) in Slot B ,and update starts automatically. It takes about 5min to complete update. "Firmware Update Complete" (Message2) message is displayed (approx. 5 min)
- 4. Remove the SD card
- 5. Remove battery and AC adapter and put the Power OFF.
- 6. Re-connect AC adapter or Battery.
- 7. Put the power On and Diagnosing procedure starts after pushing "Enter" (approx. 6 min) Lens shutter should be shut during diagnosing. After push "close" of "Complete Diagnosis" Message3 ,Check Firmware version \*\*\*\*\_\*\*\*\* Menu>System>System Information : Version "\*\*\*\*\_\*\*\*"

Note: Use AC adapter to feed the power during update process to avoid failure of the camera due to running off the battery .

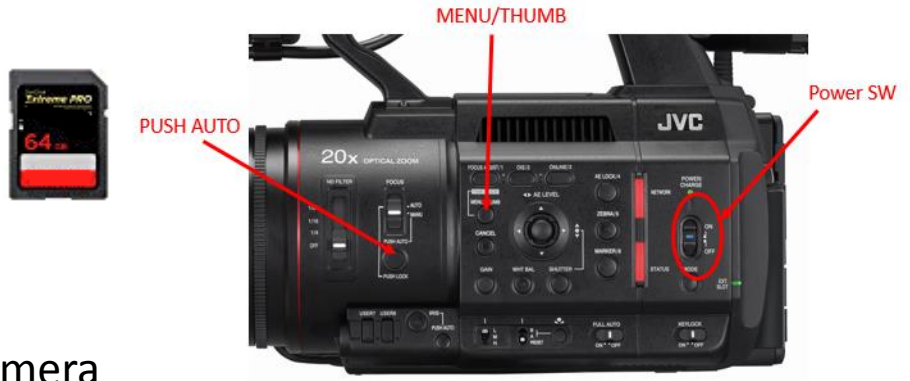

Firmware Update Version: \*\*\*\*-\*\*\* Please Insert Update Media in Slot B.

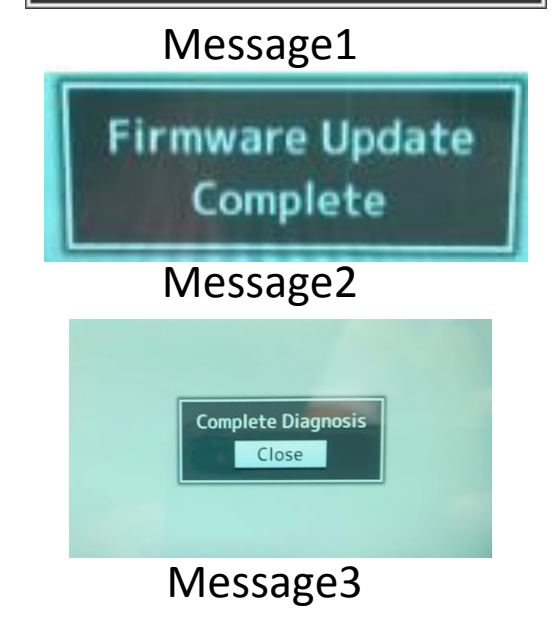